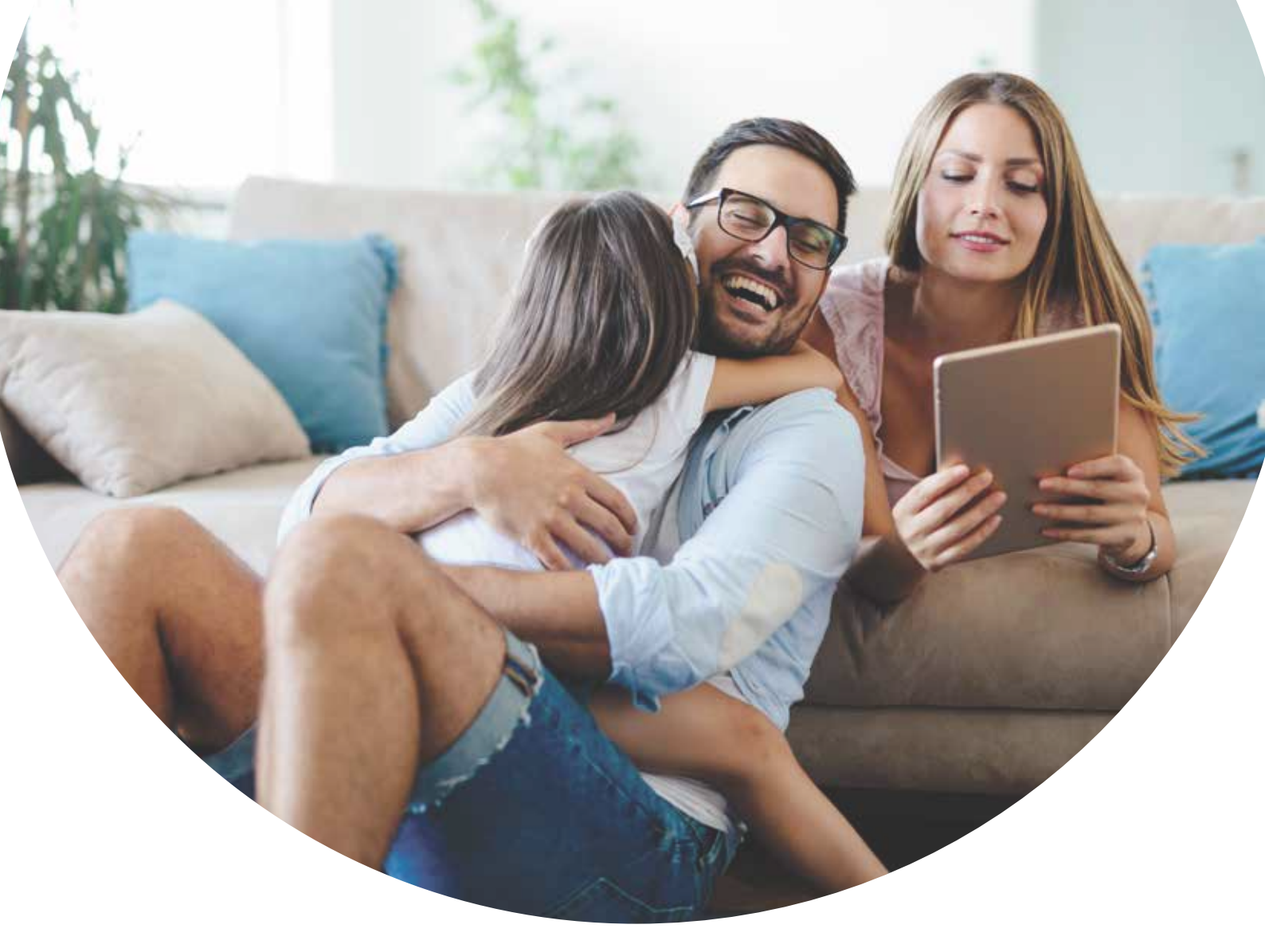

# **Guía para solicitar tu segundo préstamo**

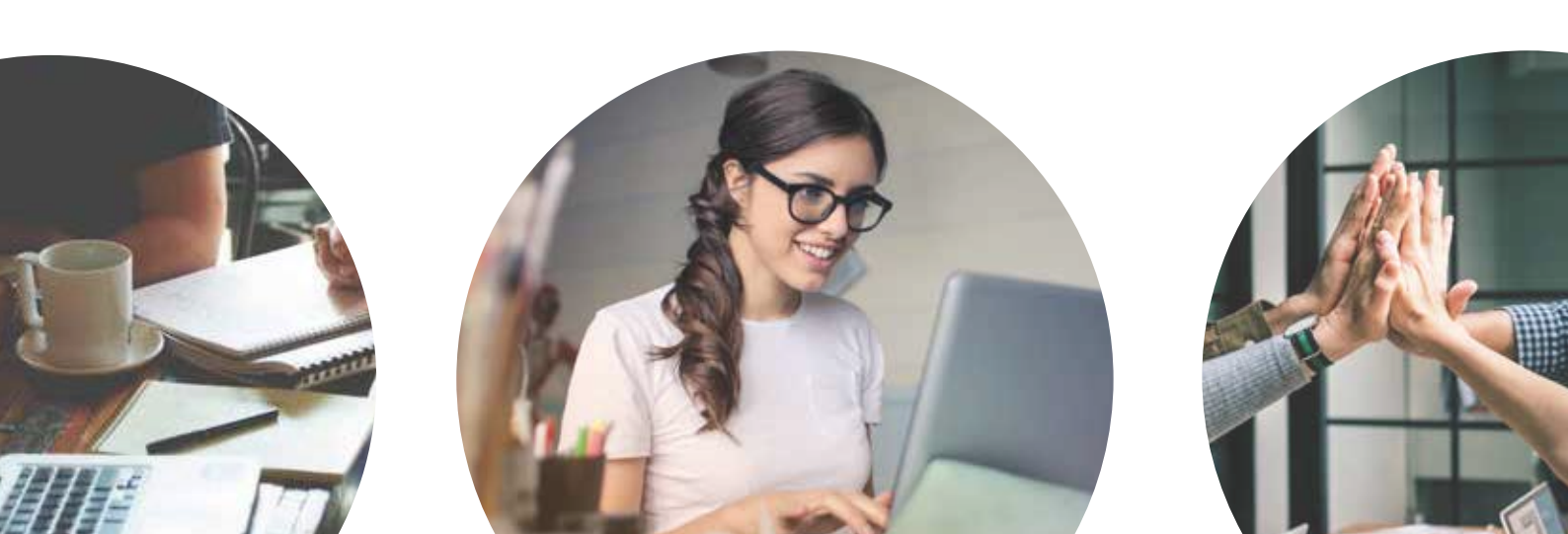

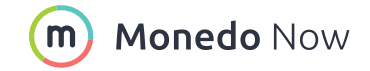

En Monedo Now el trámite de solicitar un préstamo se hace de forma sencilla y en unos pocos minutos, y pedir un segundo crédito es aún más fácil. Algunos de los pasos de la solicitud no hay que volver a completarlos, por lo que la gestión resulta más sencilla y rápida. Así que si estás pensando en solicitar un segundo préstamo, en esta guía te explicamos paso a paso cómo hacerlo. En este documento encontrarás información sobre los siguientes puntos:

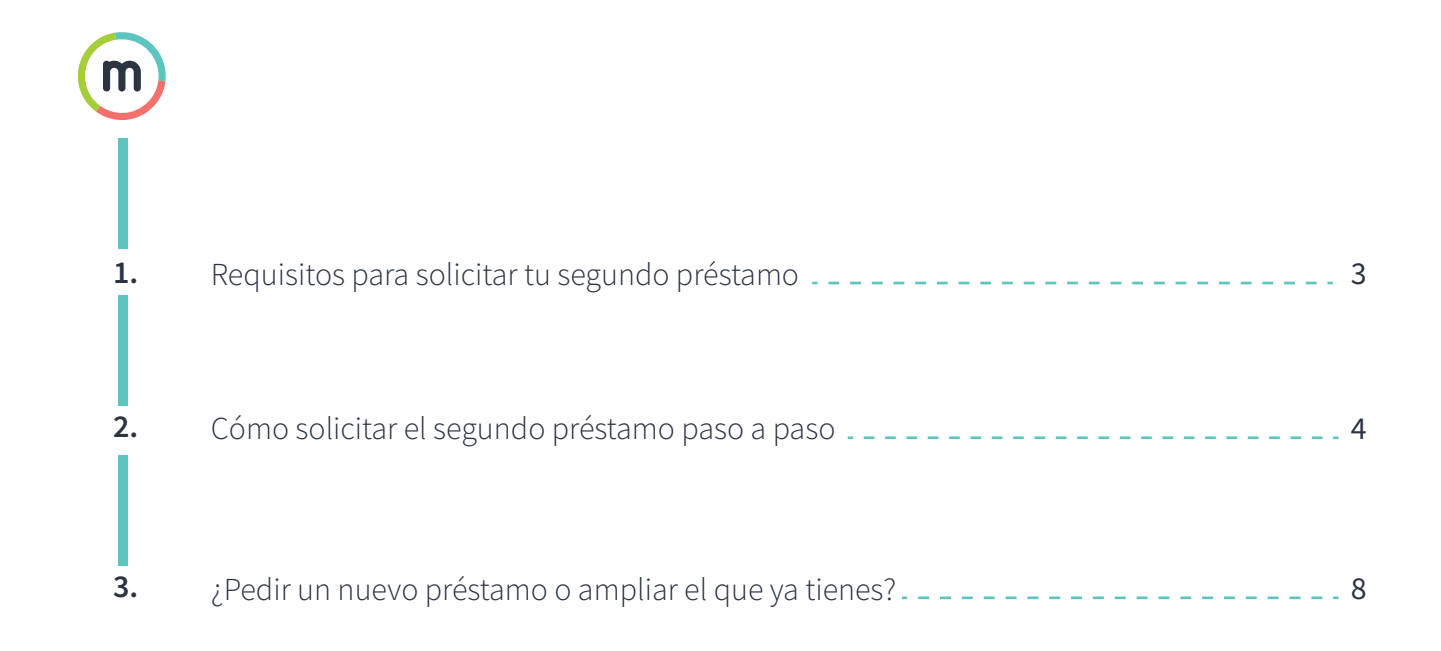

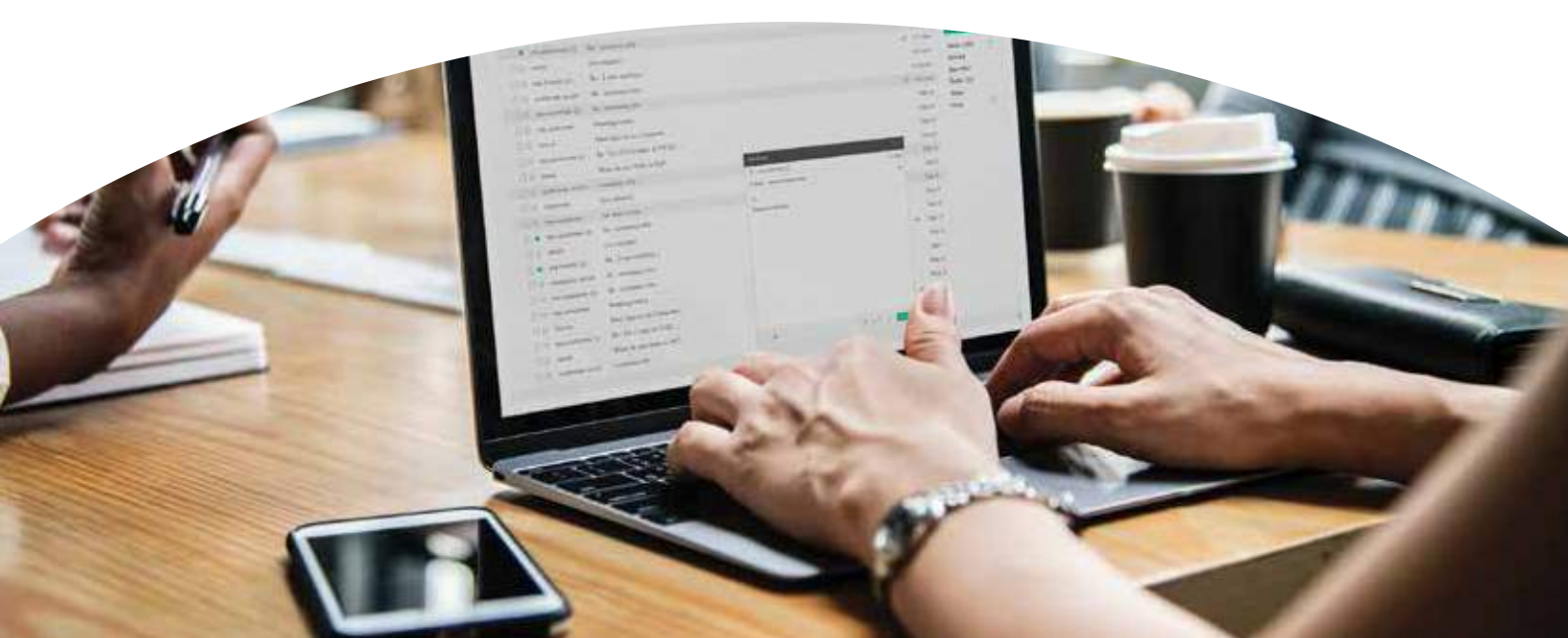

# Requisitos para solicitar tu segundo préstamo

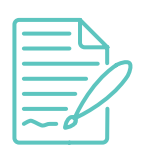

El principal requisito para poder solicitar un segundo préstamo en Monedo Now es **haber pagado el primero que pediste.** Si aún estás haciendo frente a las cuotas de un crédito personal en Monedo Now, no podrás tener otro, se denegará de forma automática.

Que se te haya denegado un préstamo **no significa que no se te vaya a conceder en el futuro.** En cuanto hayas pagado todas las cuotas pendientes del primero podrás optar a un segundo.

Recuerda que antes de tomar la decisión de solicitar un préstamo, lo más aconsejable es que hagas las cuentas para ver si vas a poder hacer frente a las mensualidades sin que se resienta tu economía mensual. Es lo que se conoce como **endeudamiento sostenible.** No pedir más dinero del que seas capaz de devolver para no acabar con problemas financieros. Monedo Now no te concede un segundo préstamo mientras estás pagando el primero siguiendo con este principio de endeudamiento sostenible y asegurándose así de que el cliente no se verá abocado a una situación económica de la que le cueste mucho esfuerzo salir.

Por lo demás los requisitos de un segundo crédito son los mismos que los del primero: es necesario ser mayor de edad; residente en España y con documento de identidad válido en vigor; ser titular de una cuenta bancaria online y dar un número de teléfono móvil y un correo electrónico. Al haber sido cliente ya cumples con todos estos requisitos, **a no ser que se haya caducado tu documento de identidad** o hayas cambiado de residencia. En este caso sí que se te pedirá que vuelvas a subir al sistema el documento renovado.

Otra opción que ofrece Monedo Now **en vez de pedir un segundo préstamo es ampliar el que ya tienes.** Si has cumplido a tiempo con varias cuotas del primer crédito, se activará en tu área de cliente de la web la posibilidad de solicitar dicha ampliación. Para poder disfrutar de esta ventaja es conveniente no retrasarse a la hora de saldar las cuotas y cumplir siempre el plan de pagos. Esta opción te la explicamos más adelante, en la sección 3. Ahora veámos cómo se pide un segundo crédito paso a paso.

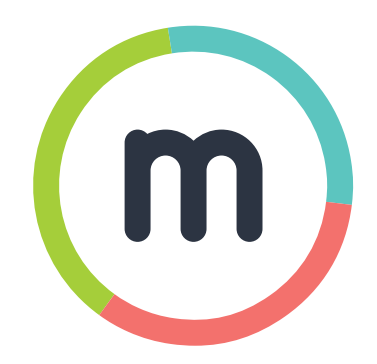

# Cómo solicitar el segundo préstamo paso a paso

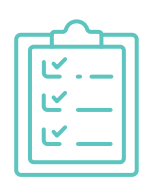

Una vez hayas acabado de pagar todas las mensualidades de tu primer préstamo, ya estás en condiciones de pedir el segundo. Se trata de un proceso muy sencillo como podrás comprobar. Lo primero que tienes que hacer es ir a tu **área de cliente** que podrás encontrar en la parte superior derecha de la web de Monedo Now: https://www.monedo.es/now

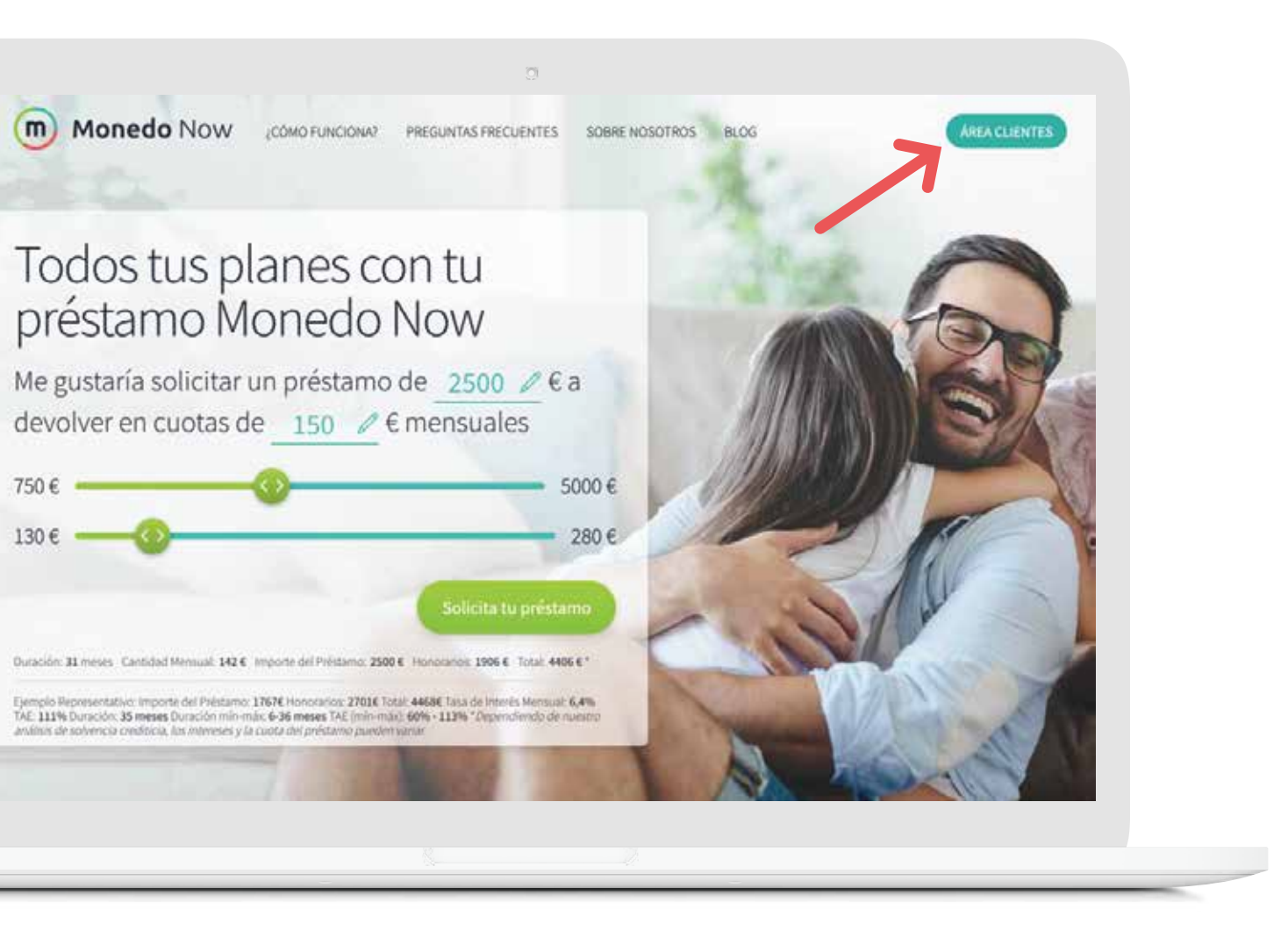

Una vez entres con tu usuario y contraseña, verás en la parte derecha de la pantalla los detalles de tu crédito anterior y que ha sido pagado con éxito. En la parte izquierda tienes la posibilidad de hacer tu nueva solicitud.

**No tienes que indicar de nuevo tus datos** personales porque ya eres cliente. Sólo deberás seleccionar la cantidad, entre 750 y 5.000 euros, aceptar la política de datos personales, indicar si quieres recibir ofertas o informaciones de Monedo Now y pulsar en el botón verde.

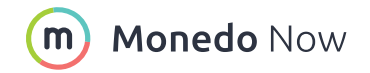

|                                                                                                    |                      |                    | Configuración del consustimiento |                  |   |
|----------------------------------------------------------------------------------------------------|----------------------|--------------------|----------------------------------|------------------|---|
| Genial, ¡lo has conseguido!                                                                                                    | Préstamos anteriores |                    |                                  |                  |   |
| Gracias por pagar tu préstamo, Ya que eres uno de nuestros<br>clientes, podrás solicitar un nuevo préstamo de manera más<br>fácil y rapida, indica a continuación cuánto te gustaria obtener<br>y nosotros calcularemos la mejor opción para tí,                                                                                                    | Fecha de pago        | Conero de préstamo | Certified                        | Insta            |   |
|                                                                                                    | ₽ 2015-12-13         | triverd.           | € 2.000,00                       | Pagado con énito | * |
| (Cuánto quieres?                                                                                                    |                      |                    |                                  |                  |   |
| Min<br>750 € 2000 € <sup>Major</sup><br>5500 €                                                                                                    | ÷                    |                    |                                  |                  |   |
| Sí, me gustaria estar al día de las últimas noticias y recibir<br>ofertas especiales. Leermilis.                                                                                                    |                      |                    |                                  |                  |   |
| Acepto que mis datos personales, incluidos los de mis<br>solicitudes de crédito y mis préstamos abiertos, serán<br>transferidos a archivos positivos de información crediticia<br>para los siguientes propositos y tiempo de retanción,                                                                                                    |                      |                    |                                  |                  |   |
| These areas and the second second sec |                      |                    |                                  |                  |   |
| Todos insideos estás encryptacios                                                                                                    |                      |                    |                                  |                  |   |
|                                                                                                    |                      |                    |                                  |                  |   |

Sólo con esto **estarás enviando el formulario de tu segunda solicitud** y a continuación aparecerá una pantalla en la que se señala que tendrás que esperar unos minutos mientras esta se estudia y se evalúa tu solvencia crediticia. Igual que en tu primera solicitud, el que se valore tu solvencia crediticia no deja ningún tipo de rastro en tu cuenta y nadie sabrá que has solicitado un préstamo.

| Anora es nuestro turno                                                              | Estamos trabajando en ello                                                                                                    |
|-------------------------------------------------------------------------------------|----------------------------------------------------------------------------------------------------|
| yGraisses) Translisipud on hardongs (stado<br>some clamenta y ettak siendo evolueda | Has completado la aplicación y estamos evaluando la solvercia ceréfercia. Con proceso está completamente<br>automatizado, por lo que no flevará más de un par de remultos. |
|                                                                                     | m                                                                                                    |
|                                                                                     |                                                                                                    |
|                                                                                     |                                                                                                    |
|                                                                                     |                                                                                                    |
|                                                                                     |                                                                                                    |
|                                                                                     |                                                                                                    |
|                                                                                     |                                                                                                    |
|                                                                                     |                                                                                                    |

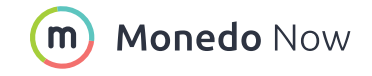

En la siguiente pantalla, que aparecerá una vez que se complete el estudio de tu solicitud, se informará de si tu préstamo ha sido aceptado. De ser así aparecerá la cantidad que se te ha concedido, cuánto tendrás que pagar cada mes y durante cuántos meses. Del mismo modo podrás ver cuándo debes hacer el primer pago.

También **tienes la posibilidad de modificar las condiciones de tu préstamo** y ajustar y configurar tus pagos mensuales dentro de unos parámetros que Monedo Now ha tenido en cuenta adaptándolo a tus circunstancias financieras.

Un poco más abajo podrás ver con más detalles el plan de pagos, así como el contrato de tu préstamo y más información sobre el mismo, para que lo tengas todo claro. Si estás conforme con todo solo tienes que pulsar en el botón verde que te llevará al siguiente paso.

| jEnhorabuena!<br>To polstoreo personalizado na sido                                                              | SOLICITUD AC                           | SOLICITUD ACEPTADA!         |  |  |
|----------------------------------------------------------------------------------------------------|----------------------------------------|-----------------------------|--|--|
| aproducto Per favor, mena jos detaños<br>del contrato antes de continuar.<br>Definita de nuestro servicio:       | Cantidad del préstamo                  | € 2.000,00                  |  |  |
| • Pagerápido                                                                                                    | Cantidad del pago mensual              | €144,31                     |  |  |
| Calotas Rembles Codes Vantgarentes, sin kometes                                                                  | Duración                               | 36 meses                    |  |  |
|                                                                                                    | Fecha del primer pago                  | 2018-02-28                  |  |  |
| Paedes devolver el préstamo en cómodos<br>platos. O pagarlo ar bogadamente en<br>color as momento concerte terro | 70 An austaria cambiar las condiciones | cde tu evetamo? Pischa anul |  |  |
| Aufluncionia A veces, la veta puede ser<br>muy simple                                                            | Mostrar plan e                         | še pago                     |  |  |
|                                                                                                    | Mestre tan                             | i atu                       |  |  |
| and the second                                                                                                   | C_3 Monton información precisión       | riactual del prèstavio      |  |  |
| Cereton de Analla                                                                                                |                                        |                             |  |  |

Lo próximo que tendrás que hacer para que tu préstamo se materialice es introducir el código que se te ha enviado al teléfono móvil que facilitaste cuando hiciste la solicitud del primer préstamo y que aparece reflejado en pantalla. Con esto estarás indicando que estás conforme con lo detallado y que firmas el contrato de crédito.

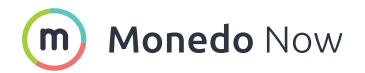

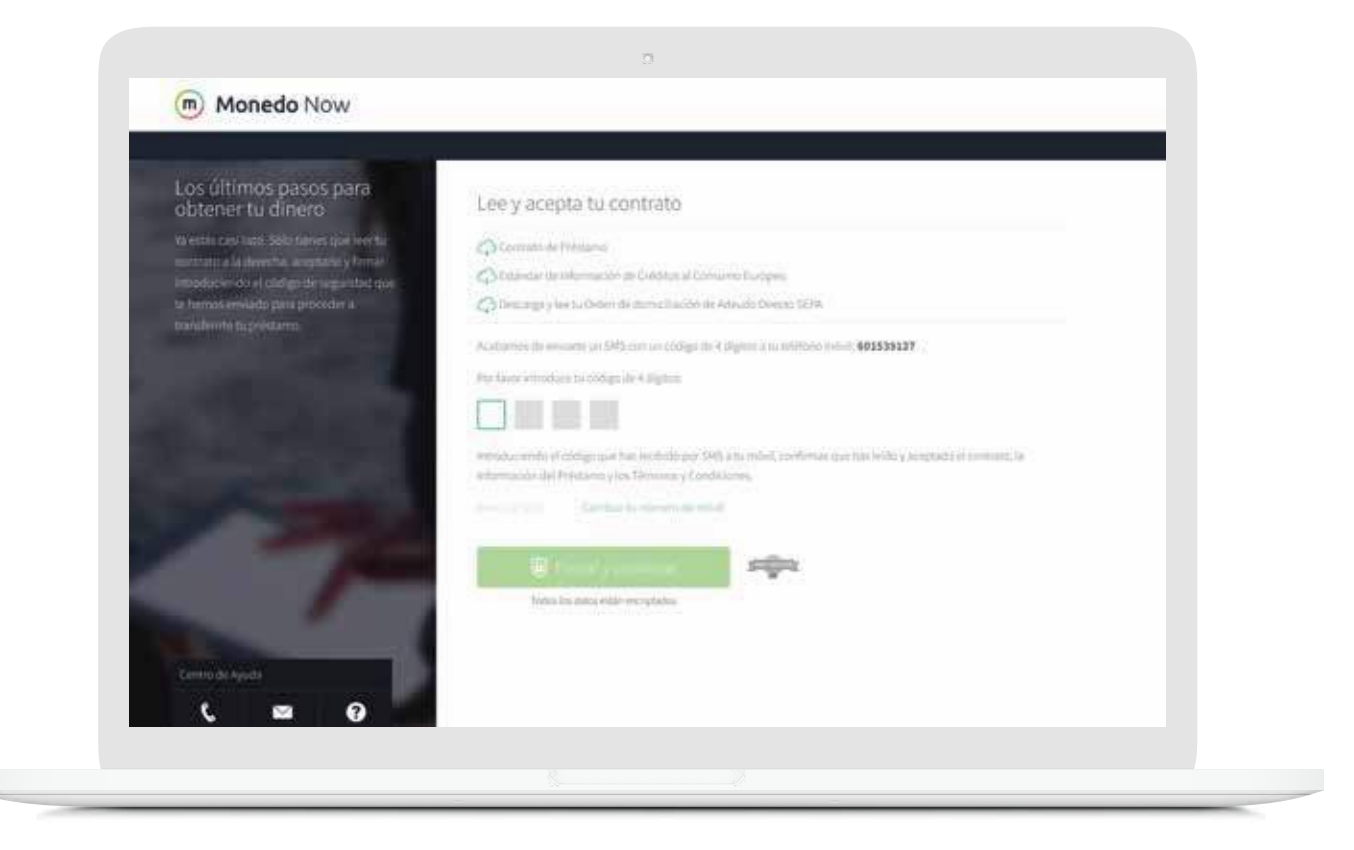

Recuerda que debes leer las condiciones y el contrato con detenimiento. Si durante el proceso te surge alguna duda siempre puedes consultar la sección de **Preguntas Frecuentes** de la web, contactar por teléfono al Departamento de Atención al Cliente: **91 198 42 76** o hacerlo por e-mail a: **info@now.monedo.es** 

# ¿Pedir un nuevo préstamo o ampliar el que ya tienes?

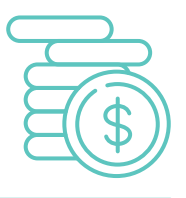

Como se ha mencionado al principio de esta guía, existe la opción de ampliar un préstamo en Monedo Now **si has cumplido con varias mensualidades a tiempo.** En este caso en tu área de usuario automáticamente verás activada esta opción.

A continuación te mostramos cómo te aparecería la posibilidad de ampliación:

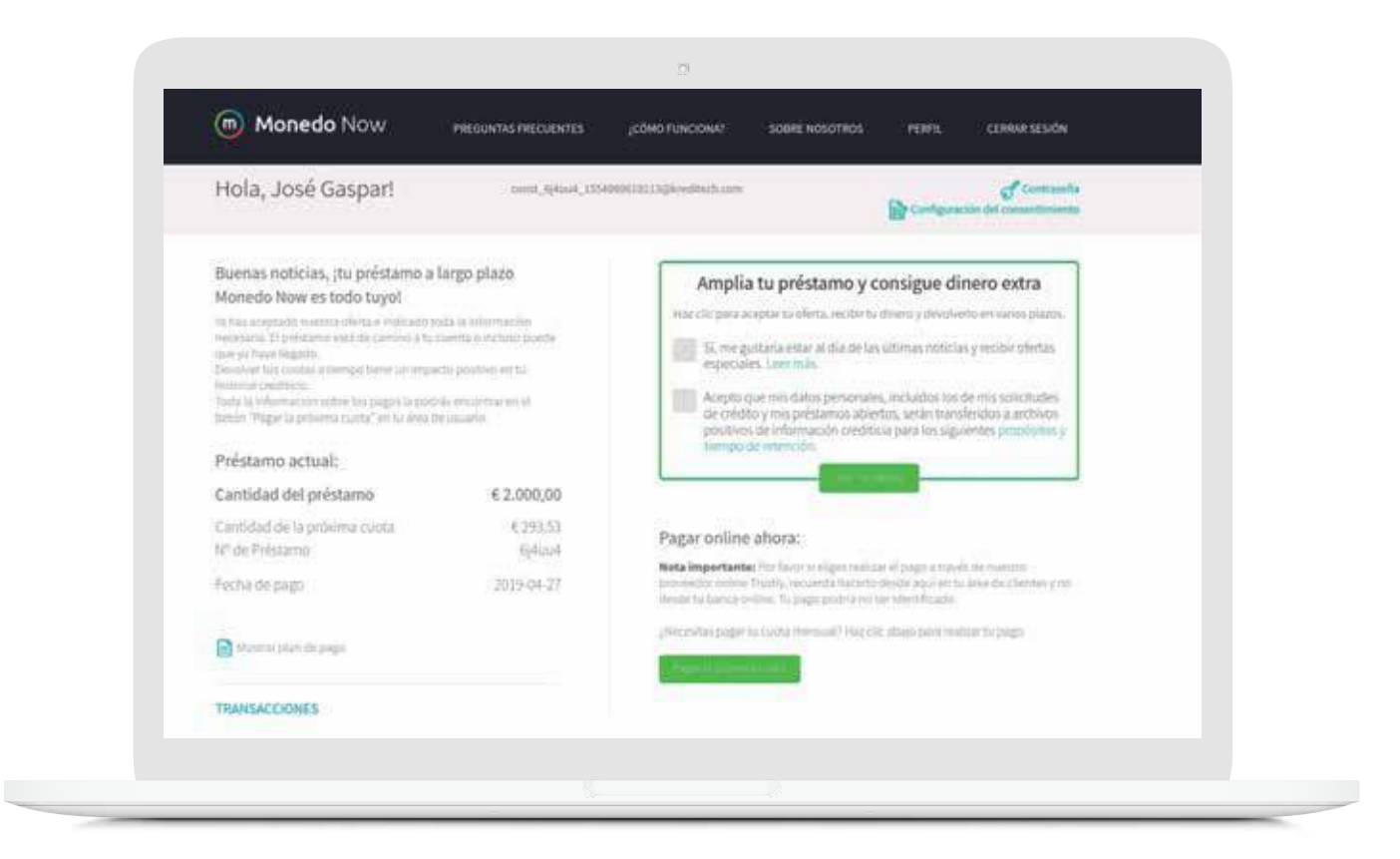

Como has podido comprobar, una de las grandes ventajas que tiene el solicitar un segundo préstamo o ampliar el primero con Monedo Now es que te ahorras tiempo en la solicitud. **Al ser ya cliente todo el procedimiento es más sencillo y rápido.** No tendrás que volver a introducir tus datos personales porque ya lo has hecho con anterioridad.

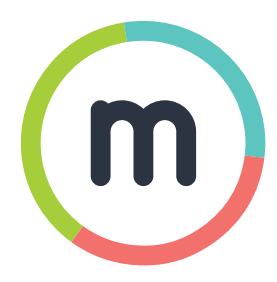

Monedo Now es una marca registrada de Kreditech Spain S. L.

#### www.monedo.es/now

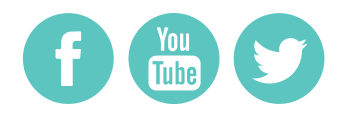

@MonedoNowES